# 利用者向け 簡易マニュアル〈1〉 利用者登録~ポイントチャージまで

| 【目次】           |       |
|----------------|-------|
| 1.利用者登録する      | •••P1 |
| 2.ログインする       | •••P3 |
| 3.ショートカットを作成する | •••P4 |
| 4.ポイントをチャージする  | •••P5 |

# 1.利用者登録する(1/2)

### ■「くらポ」の「利用者サイト」にアクセスして、「<u>利用者登録」</u>をします。 ※利用者登録 は初回のみです。

## 登録手順

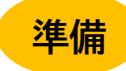

事前に「@omakase-emoney.jp」「@ntt-card.co.jp」ドメインからのメールを受信を許可する設定 にしてから、次の手順に進んでください。

- <u>NTTドコモ(受信リスト設定)</u>
- <u>au(受信リスト設定)</u> ※「必ず受信」のチェックを入れてください
- <u>SoftBank(受信許可リスト設定)</u>

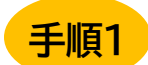

「くらポ」のサイトを開く。

※下記の<u>推奨ブラウザ</u>から必ずアクセスしてください。

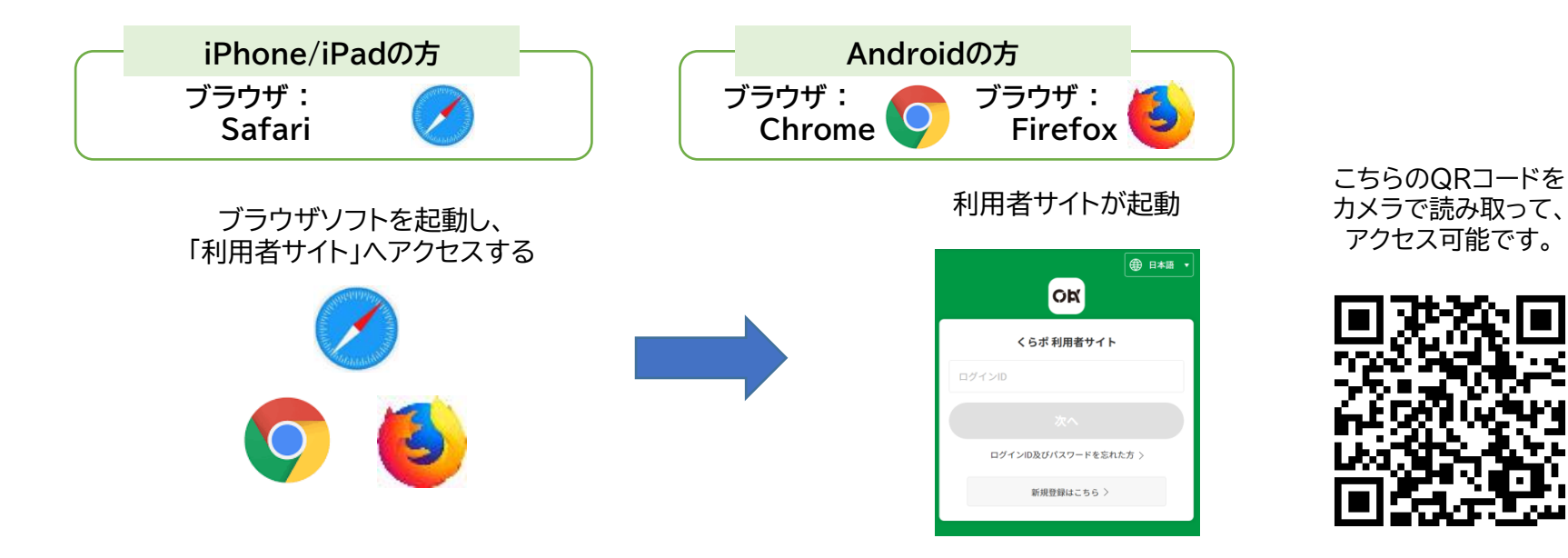

# 1.利用者登録する(2/2)

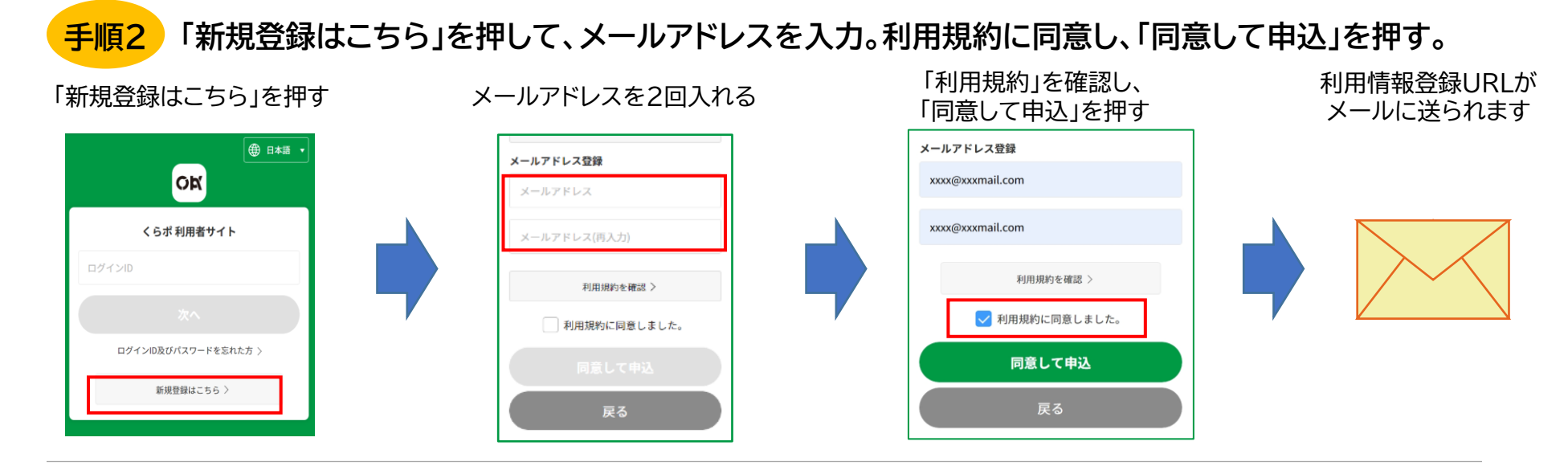

<mark>手順3</mark> メールアドレスに送信される利用情報登録URLを押し、必要な情報を記載して利用者登録を行う。

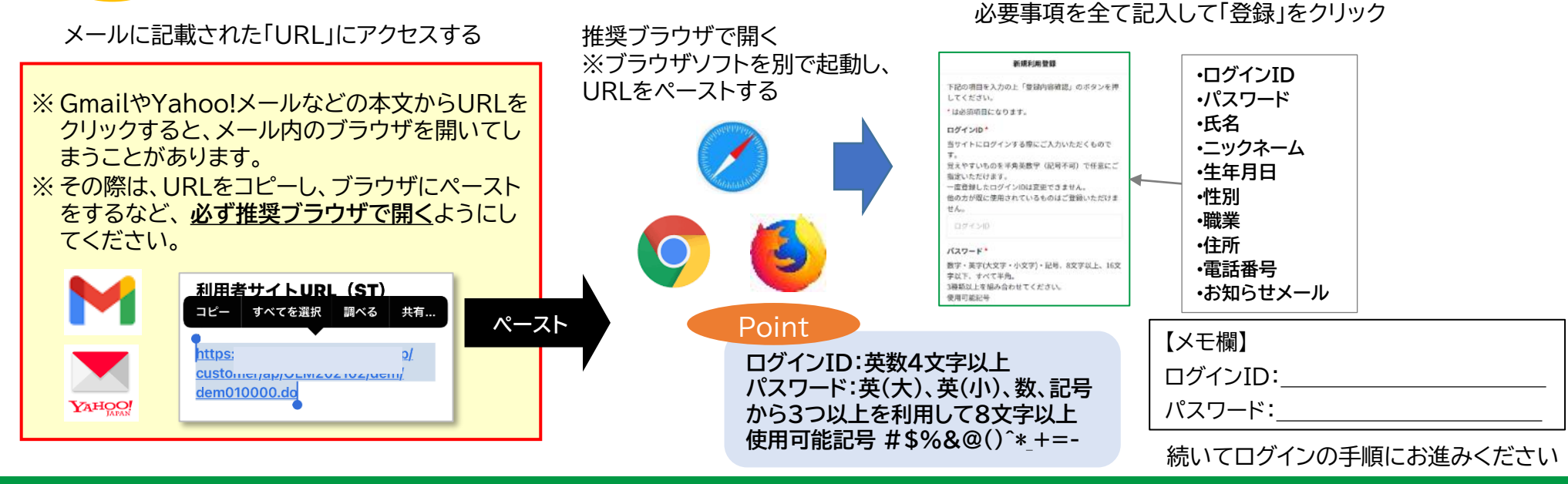

Copyright © 2024 NTT CARD SOLUTION CORP.

# 2. ログインする

# ■設定したID、パスワードを使って、利用者サイトにログインします。

ログイン手順

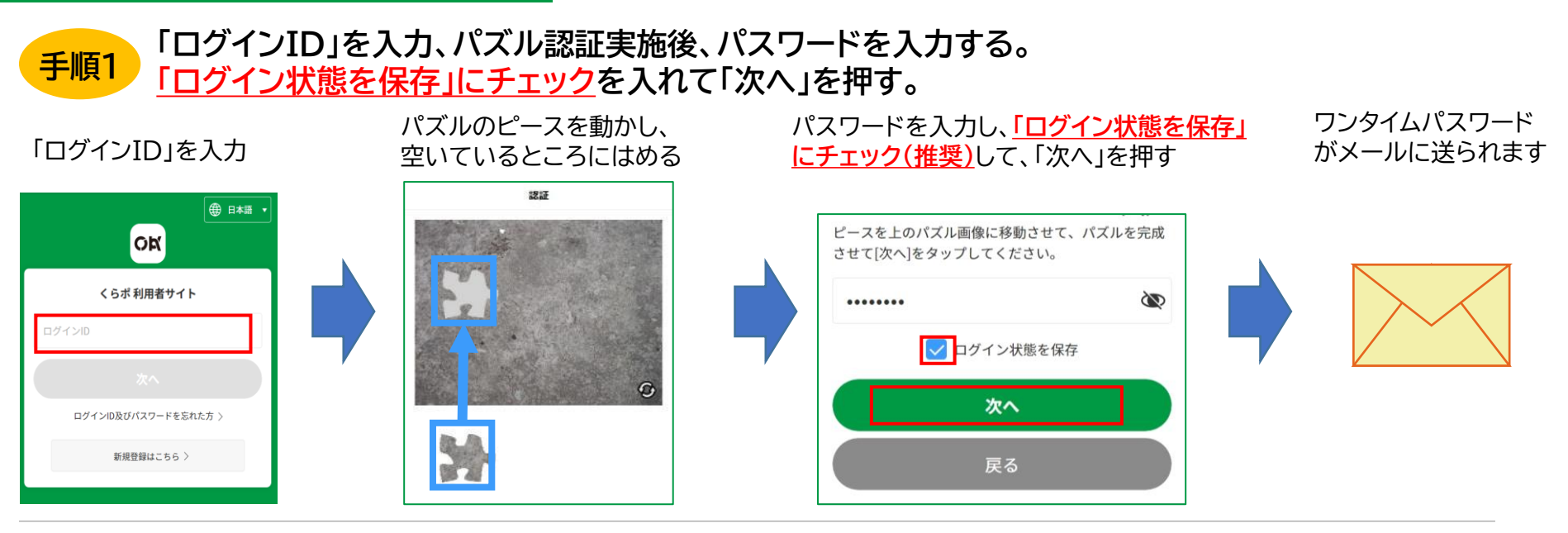

手順2

メールに届く4桁のワンタイムパスワードを入力し、ログイン完了。

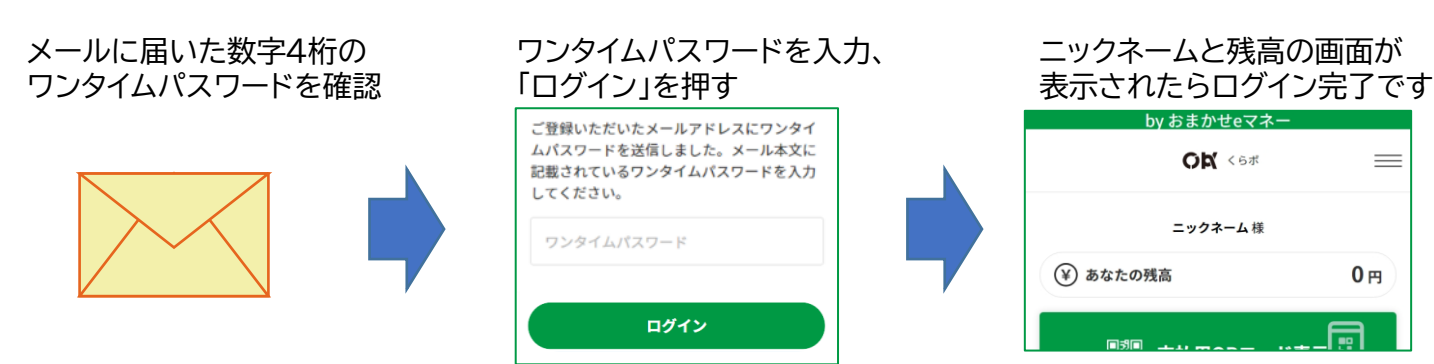

続いてショートカット作成 の手順にお進みください

# 3. ショートカットを作成する

■ホーム画面にショートカットを作成することで、次回以降簡単にトップ画面に戻る ことができます。※「ログイン状態を保存」にチェックを入れてある必要があります。

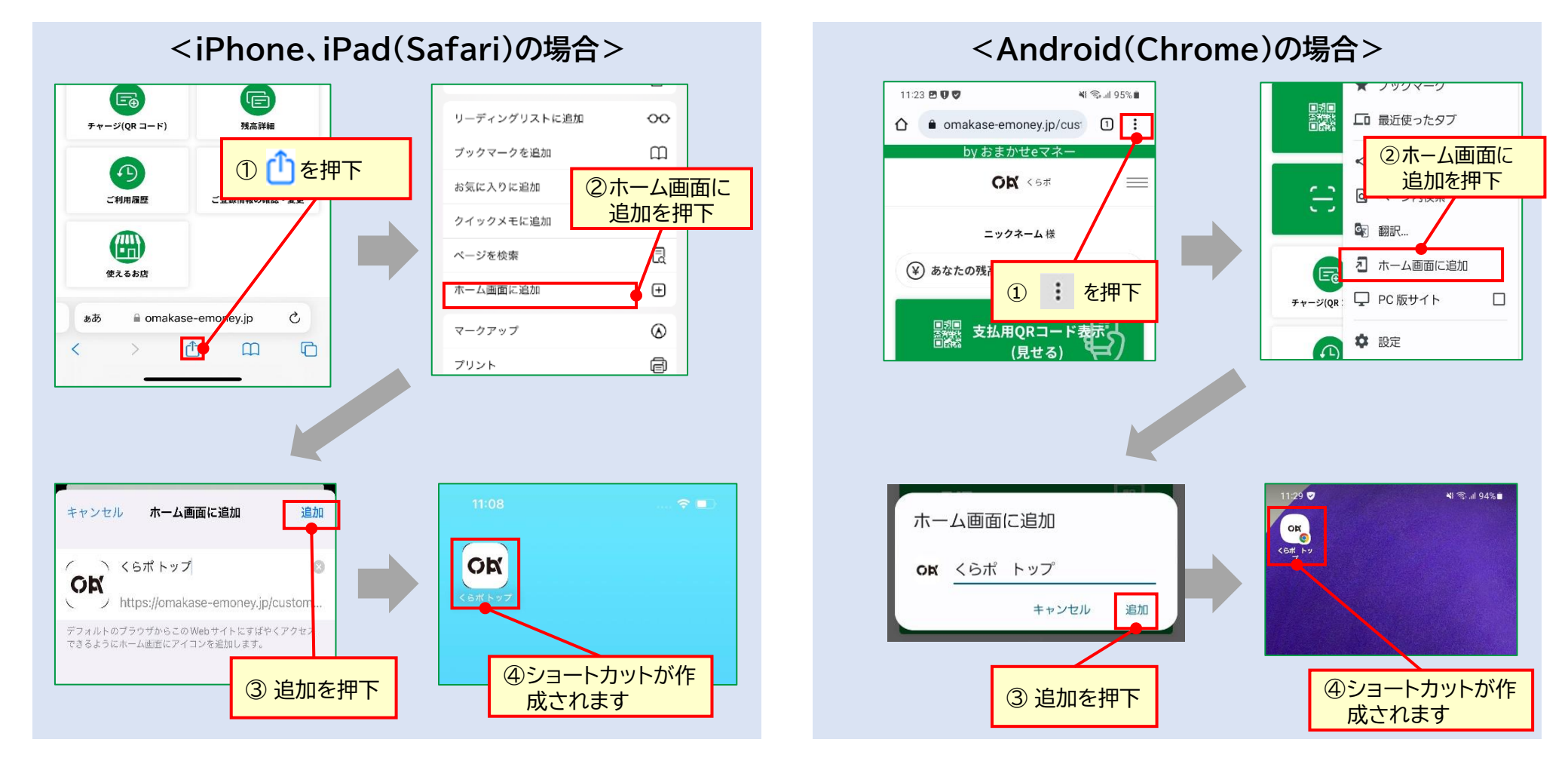

次回以降のご利用時、アイコンをタップすると自動的にTOP画面が立ち上がります

# 4. ポイントをチャージする

### ■QRカード型商品券をスマートフォンにチャージし、スマートフォン型として利用が可能です。

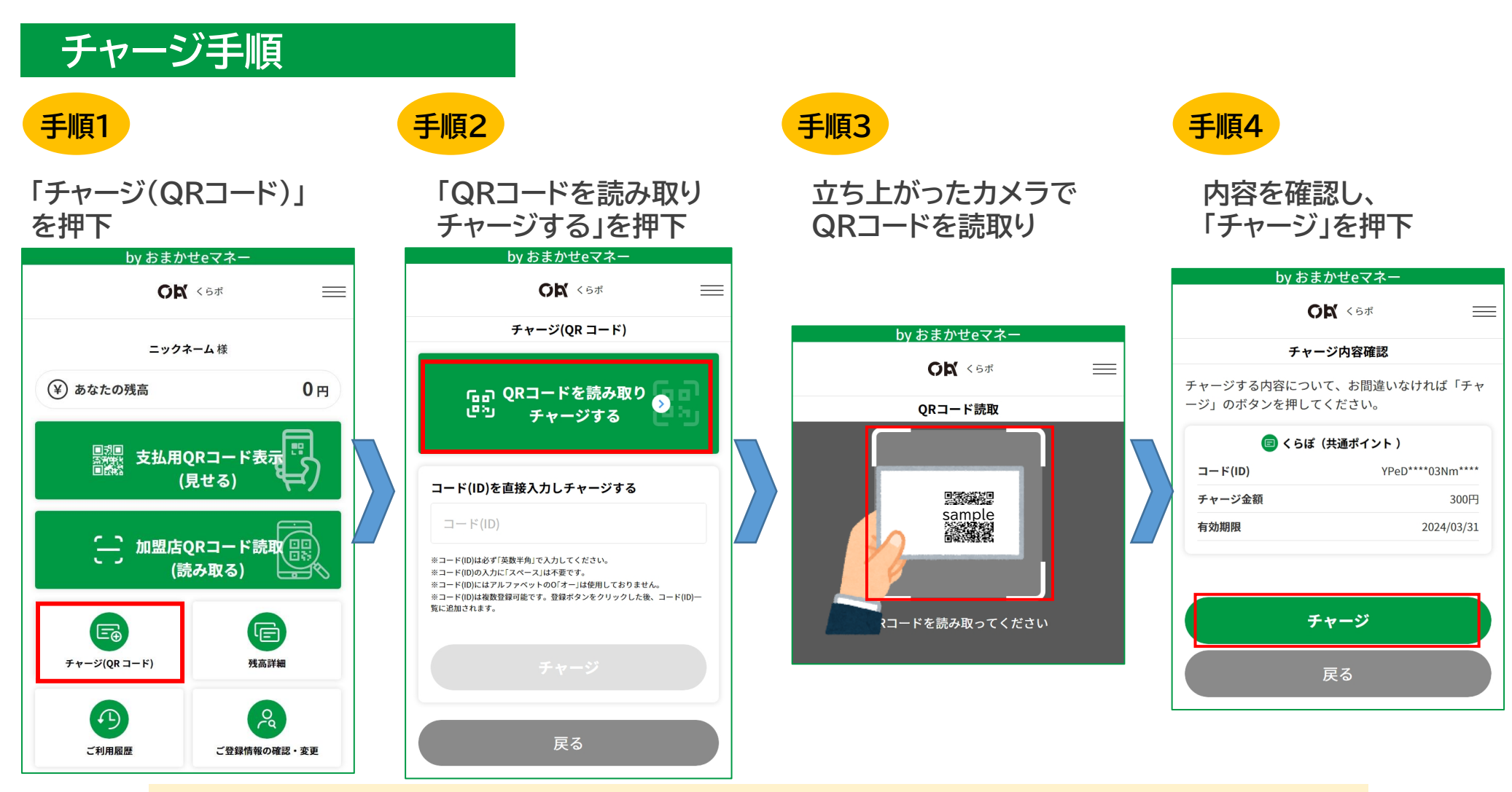

## ※スマートフォンにチャージした後も、QRカードを引き続きご利用になれます ※残高が連動しておりますので、取り扱いにはご注意ください

#### Copyright © 2024 NTT CARD SOLUTION CORP.

(参考)ご利用方法(youtube)

・ 新規のご登録手順 <u>https://youtu.be/WxyiD9jzKs0</u>

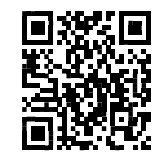

• ログイン手順

https://youtu.be/mrakuBzzFW0

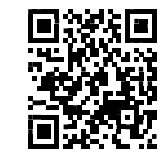

ショートカット作成 <u>https://youtu.be/FH 3ouuDMu8</u>

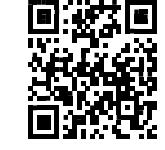

# 利用者向け 簡易マニュアル〈2〉 決済(支払い)手順

【目次】 1.「スマートフォン型」決済する ・・・P1 2.カメラがうまく立ち上がらない場合 ・・・P3 3.残高の確認方法 ・・・P4 4.「QRカード型」決済する ・・・P5

# 1. 「スマートフォン型」 決済(支払い)する(1/2)

■スマートフォンで加盟店舗のQRコードを読み取り、決済(支払い)をします。

# 決済手順

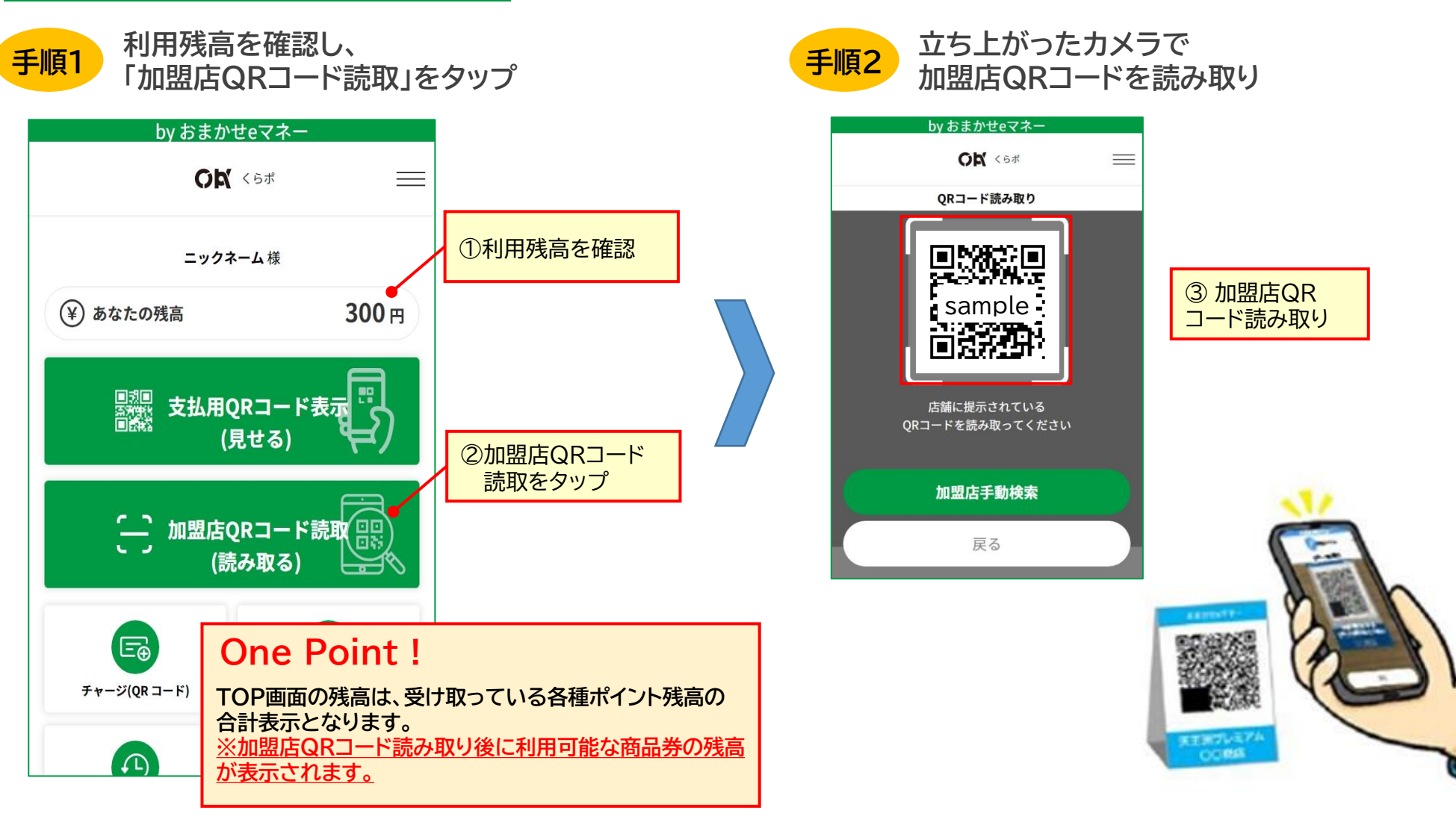

# 1. 「スマートフォン型」 決済(支払い)する(2/2)

# 決済手順(続き)

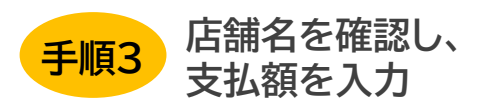

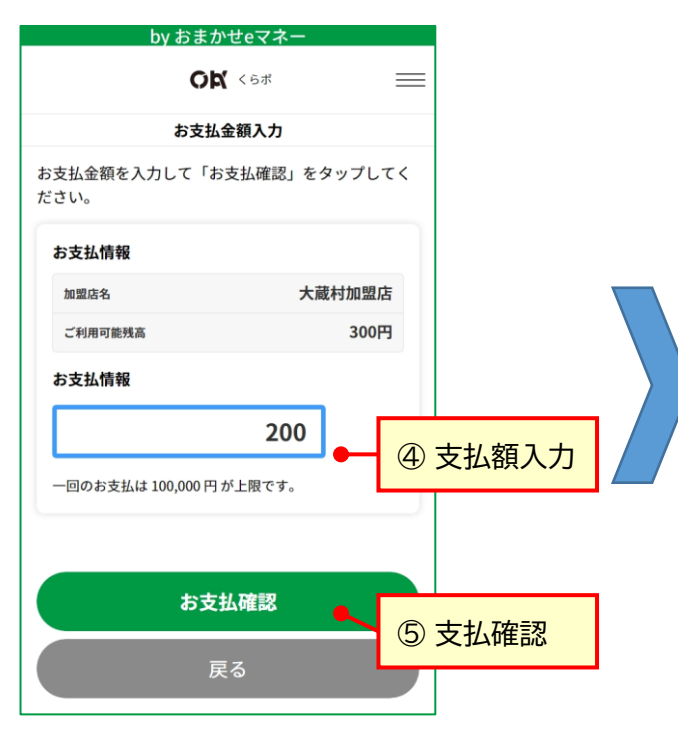

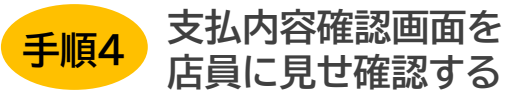

| by おまかせeマネー                                                   |              |  |
|---------------------------------------------------------------|--------------|--|
| OK                                                            | くらポ 📃        |  |
| お支払内容確認                                                       |              |  |
| <sup>お支払いはまだ完了していません。</sup><br>この画面を店員に見せ、お支払金額を確認<br>してください。 |              |  |
| お支払内容に問題がなければお支払ボタンをタップし<br>てください。<br>                        |              |  |
| お支払内容                                                         |              |  |
| 加盟店名                                                          | 大蔵村加盟店       |  |
| お支払                                                           | <b>200</b> 円 |  |
| 残高                                                            | 100 円        |  |
|                                                               |              |  |
| お支払                                                           |              |  |
| 戻                                                             | 3            |  |

#### **One Point !**

同時に利用可能な複数のポイントをお持ちの場合、事務局 で設定した優先順位により自動的に優先してお支払いさ れます。(使える店舗が少ないポイント等) <u>※どちらの商品券から使うかの選択はできません</u>

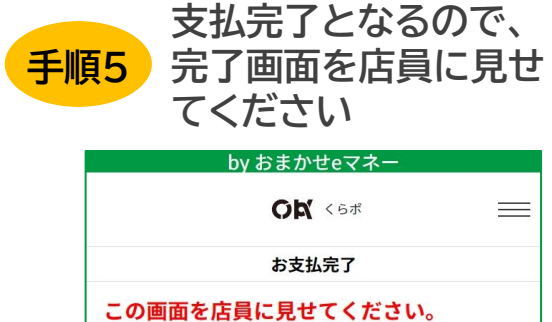

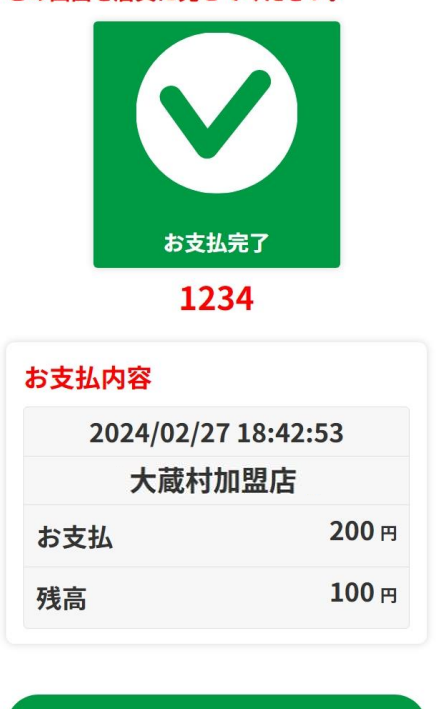

トップへ戻る

# 2.「スマートフォン型」カメラがうまく立ち上がらない場合

#### ■カメラがうまく立ち上がらず、加盟店舗のQRコードが読み込めない場合は、 店舗を手動で検索してお支払いをすることができます。

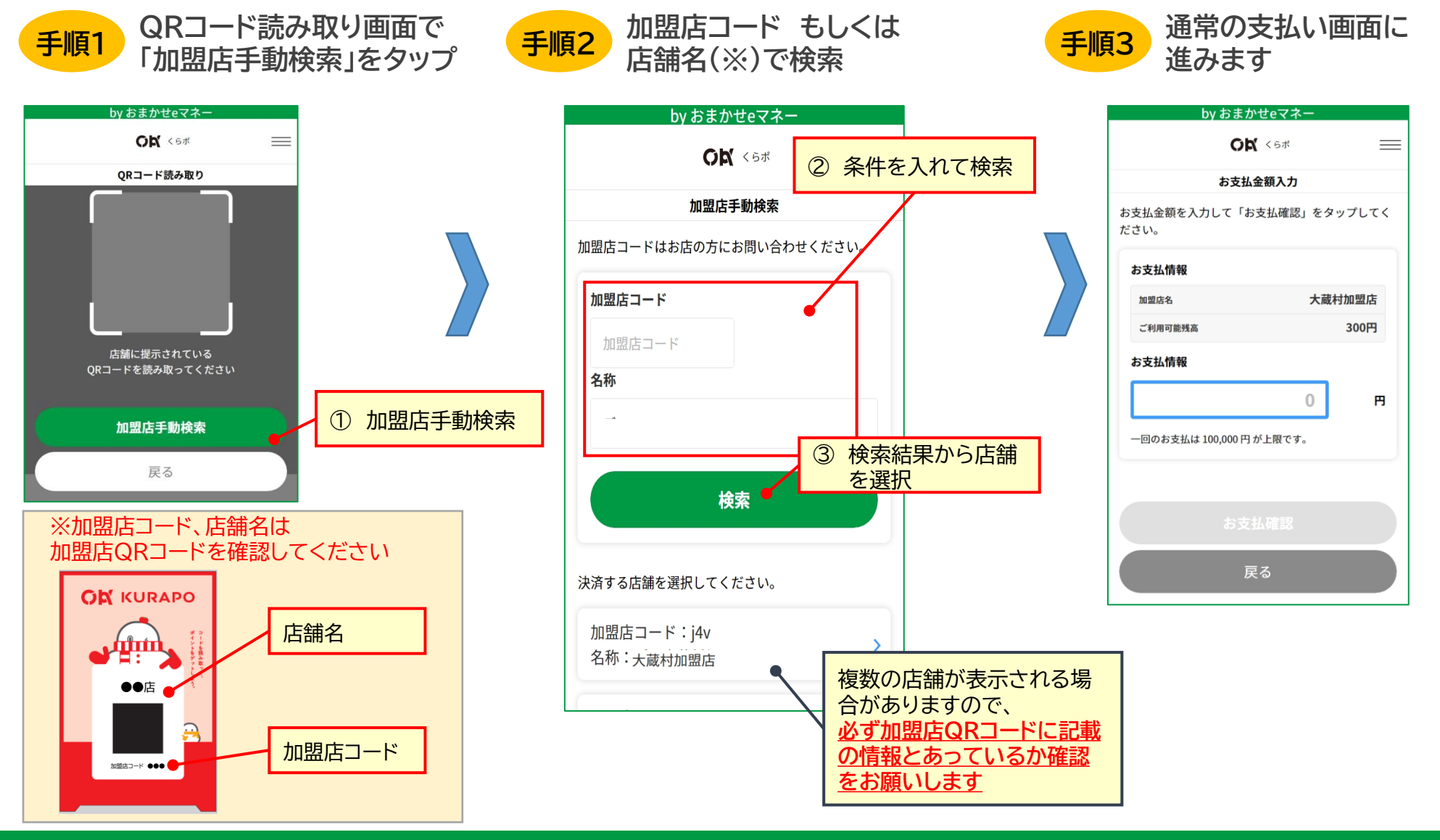

Copyright © 2024 NTT CARD SOLUTION CORP.

# 3.「スマートフォン型」残高の確認方法

■お手持ちの電子商品券の残高を確認する方法です

# 残高確認手順

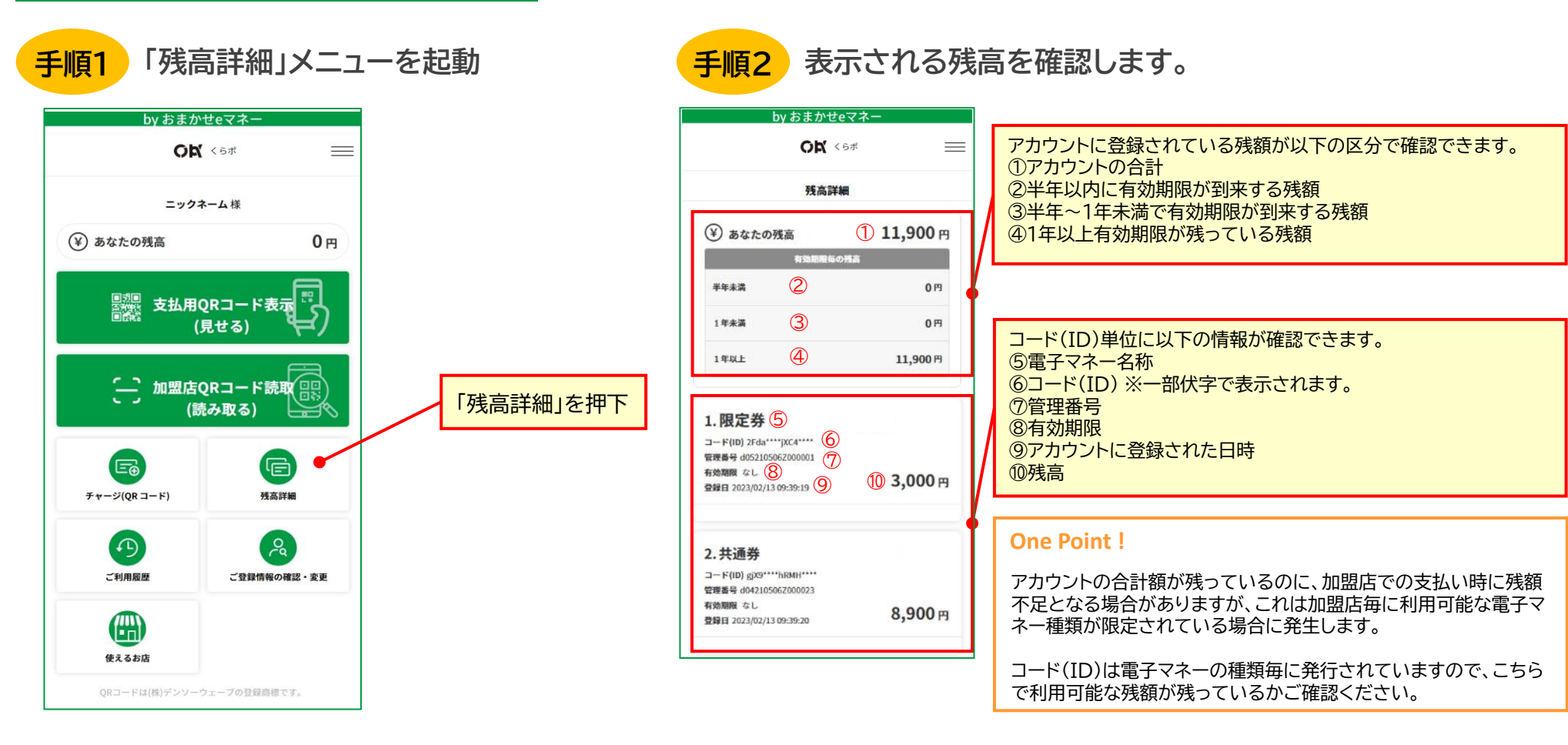

# 4.「QRカード型」決済(支払い)する

# ■QRカードをお店で読み取ってもらい、決済(支払い)をします。

#### 決済手順 加盟店側でQRコードの読み取りの準備 レジ担当者にQRカード型商品券 手順2 を行い、お支払金額をお伝えします。 手順1 で支払う旨お伝えください カード提示前にご確認ください。 **One Point!** カードの残額が分からない場合、 レジ担当者に「残高確認をお願い します。」と依頼し、カードのQR コードを読み取らせることで残高 1,980円 確認ができます。 お支払い金額が正しければ加盟 レジ担当者に決済完了画面を見せて 手順3 店にカードを提示してQRコード 手順4 もらってください。「決済完了」が表示 を読み取ってもらいます。 されましたら、お支払い完了です。 決済完了 こちらの画面をお客様へ提示して支払いが完了した旨 をお伝えください。 sample **One Point!** 回归。 1度のお支払いで複数枚のカードを ご利用いただくことが可能です。 決済完了 決済が完了しました。